## <u>Skrócona instrukcja składania wniosku o koordynację usytuowania sieci uzbrojenia</u> <u>terenu poprzez aplikację i.Projektant</u>

Pełny podręcznik użytkownika oraz niniejszą instrukcję można pobrać ze strony Wydziału Geodezji i Kartografii pod linkiem: https://geodezja.rybnik.eu/index.php/projektant/konto-i-projektant

Kontakt w razie ewentualnych pytań technicznych: Sławomir Hoła tel. 324392371, e-mail: geodezja@um.rybnik.pl

## **1.LOGOWANIE**

Logujemy się do aplikacji i. Projektant otrzymanym loginem i hasłem.

Aplikacja znajduje się pod adresem <u>https://projektant.gpue.rybnik.eu</u> lub <u>https://geodezja.rybnik.eu</u> (strona Wydziału Geodezji i Kartografii) - przejście do aplikacji poprzez ikonę i.PROJEKTANT.

| <b>GEOINFO</b> i.Konto                                                 |
|------------------------------------------------------------------------|
| Logowanie                                                              |
| <b>Geo-Info i.Projektant</b> prosi o uwierzytelnienie<br>Login / Email |
| Hasło                                                                  |
| Zaloguj                                                                |
| Strefa bez logowania                                                   |

## **1.NOWY WNIOSEK**

W celu złożenia nowego wniosku o koordynację usytuowania sieci uzbrojenia terenu, u góry strony wybieramy przycisk "Dodaj nowy wniosek".

|                        |           |           |                        |        | Dodaj nowy wniose |
|------------------------|-----------|-----------|------------------------|--------|-------------------|
| Identyfikator          | Etap      | Położenie | <b>⊸</b> Data złożenia | Narada | Status            |
|                        |           |           |                        |        | ~                 |
| Nie znaleziono żadny   | ch wpisów |           |                        |        |                   |
| Oglądasz wpisy 0 - 0 z | 0         | 10 🗸      |                        |        | 1 ~               |

W sekcji "Osoby związane z wnioskiem" można wybrać lub dodać inwestora czy płatnika.

| ▼ Osoby związane z wnioskiem                        |                     |          |               |          |
|-----------------------------------------------------|---------------------|----------|---------------|----------|
| Zacznij wpisywać, aby wyszukać                      |                     |          | lub dodaj now | vą osobę |
| Osoba                                               | Projektant          | Inwestor | Płatnik       |          |
| Test_geodezja                                       | <ul><li>✓</li></ul> |          | ۲             |          |
| Firma Sławomir Hoła test (Firma Sławomir Hoła test) |                     | <        | 0             | ×        |
| Płatnik jest jednostką budżetową                    |                     |          |               |          |

Kolejnym krokiem jest wybór rodzaju przedmiotu wniosku. Można to zrobić w sekcji "Przedmiot koordynacji" wybierając rodzaj sieci/przyłącza, określając ich funkcję/ilość oraz uzupełniając dane dodatkowe np. średnicę. Dodatkowo w polu "Informacje uzupełniające" należy umieścić tytuł wniosku, a także można podać inne atrybuty. Wybór zatwierdzamy naciskając "+".

| ▼ Przedmiot koordynacji                                                 |   |                    |                     |
|-------------------------------------------------------------------------|---|--------------------|---------------------|
| Uwagal Obiekty nieuwzględnione nie będą przedmiotem składanego wniosku. |   |                    |                     |
| Rodzaj przedmiotu *                                                     |   | Liczba przyłączy * | Dane dodatkowe *    |
| Projekt przyłącza kanalizacji deszczowej                                | v | 2                  | średnica 160 mm 🔻 🕂 |
| nie wybrano żadnego przedmiotu koordynacji                              |   |                    |                     |
| Informacje uzupełniające 🛿                                              |   |                    |                     |
| tytuł wniosku                                                           |   |                    |                     |
|                                                                         |   |                    |                     |

W następnej sekcji o nazwie "Dane określające położenie obszaru/obszarów objętych wnioskiem" należy określić informacje związane z atrybutami mapy do celów projektowych (podać identyfikator materiału zasobu oraz datę jego przyjęcia do zasobu - dane te można uzyskać od geodety sporządzającego mapę do celów projektowych). Uzupełnione dane zatwierdzamy naciskając "+".

| 1 Id materiału zasobu       Image: Constraint of the system of the system | apy do celów projektowych 🚱 *                     | Położenie wniosku *                                                               |
|----------------------------------------------------------------------------------------------------|---------------------------------------------------|-----------------------------------------------------------------------------------|
|                                                                                                    | 1 Id materiału zasobu 📋 Data przyjęcia do zasob + | Najpierw wskaż mapy do celów projektowych<br>Dane określające położenie obszaru * |
|                                                                                                    |                                                   |                                                                                   |

Po uzupełnieniu danych uaktywni się możliwość określenia zasięgu wniosku w oknie mapowym. Zasięg wniosku musi mieścić się w zasięgu mapy do celów projektowych.

| 8       P.2473.2020.1905       1       2020-12-23       +       Dare określające położenie obszaru *         P.2473.2020.1905       X | 2473.2020.1905         Image: Constraint of the state of the state of the sta | lapy do celów projektowych 🚱 * | Położenie v | wniosku *                   |
|----------------------------------------------------------------------------------------------------|----------------------------------------------------------------------------------------------------|--------------------------------|-------------|-----------------------------|
| Dane określające położenie obszaru *                                                                                                  | Dane określające położenie obszaru *                                                                                                    | B P.2473.2020.1905             | 🗘 zasięg pr | busty - dodaj               |
| P.2473.2020.1905                                                                                                    | 020.1905 ×                                                                                                    |                                | Dane okreś  | ślające położenie obszaru * |
|                                                                                                    |                                                                                                    | P.2473.2020.1905               | ×           |                             |

Zasięg można wprowadzić na różne sposoby np. wkreślić ręcznie, zaimportować z pliku DXF lub GML lub przyjąć obszar z operatu (mapa do celów projektowych) jako obszar wniosku. Skorzystać można również z pozostałych funkcji dostępnych w oknie mapowym np. wyszukiwanie, przybliżanie/oddalanie, włączanie/wyłączanie warstw BDOT500, GESUT itp. Wprowadzony zasięg wniosku zatwierdzamy naciskając symbol "v".

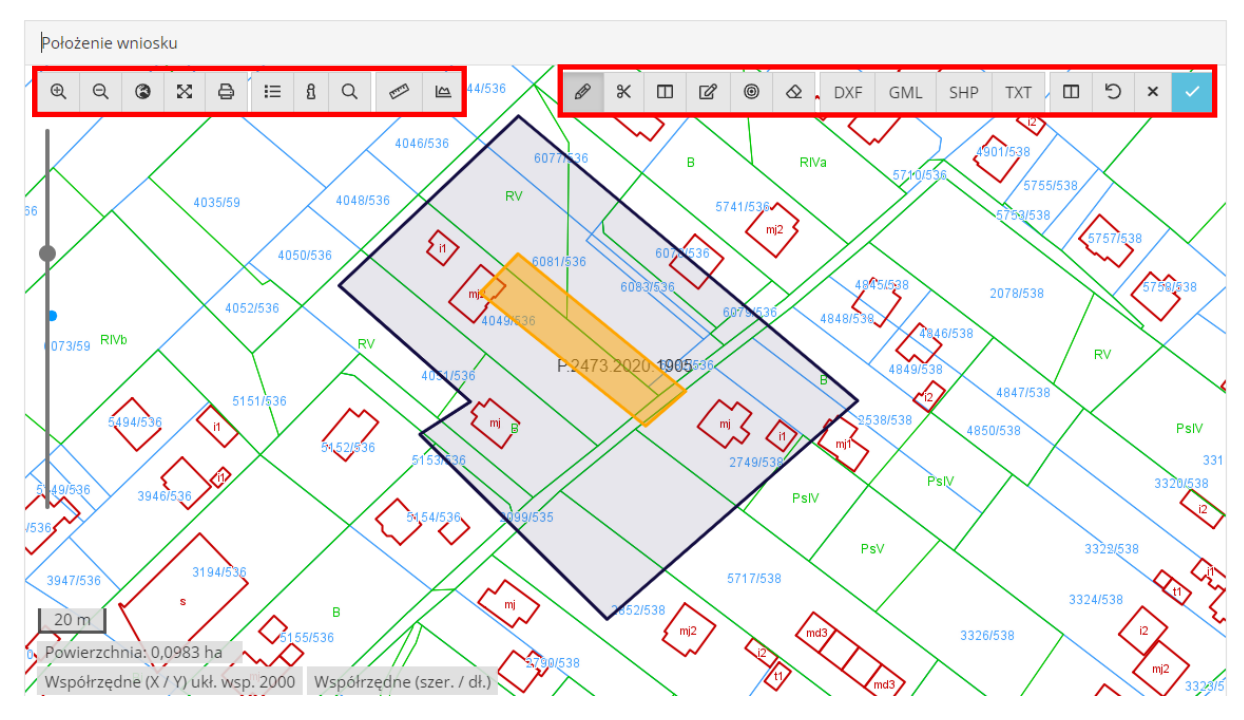

W kolejnym kroku uzupełniamy "Dane określające położenie obszaru". Można to zrobić ręcznie lub posłużyć się funkcją "wczytaj na podstawie zasięgu". W przypadku wypełniania pola ręcznie należy wpisać informacje o lokalizacji uzgodnienia m.in. o obrębie, numerze działki i ewentualnie adresie.

| celów projektowych 😮 *                     | Położenie wniosku *                                                      |                              |
|--------------------------------------------|--------------------------------------------------------------------------|------------------------------|
| materiału zasobu 📋 Data przviecia do zasob | 🖽 zasięg określony - zmień                                               |                              |
|                                            | Dane określające położenie obszaru *                                     |                              |
| 020.1905                                   | JE: M.RYBNIK, Obr.: 0074, Dz.: 2099/535,<br>5717/538, 6081/536, 6082/536 | 2749/538, 4049/536, 4051/530 |
| 02011000                                   | JE: M.RYBNIK, Obr.: 0074, DZ.: 2099/535,<br>5717/538, 6081/536, 6082/536 | 2749/538, 4049/536, 4        |

W przedostatniej sekcji "Informacje dodatkowe" istnieje możliwość włączenia powiadomień oraz wyboru daty, do kiedy powiadomienia będą się pojawiać. Powiadomienia dotyczą nowopowstałych bądź też zakończonych prac o charakterze inwestycyjnym, które swoim zasięgiem przecinają zasięg składanego wniosku. Można również dodać informacje dodatkowe do składanego wniosku np. informacje o pełnomocnictwach itp.

| ▼ Informacje dodatkowe        |  |
|-------------------------------|--|
| Włącz powiadomienia 🕜         |  |
| 📋 Wybierz datę do kiedy       |  |
| Dodatkowe wyjaśnienia i uwagi |  |
|                               |  |
|                               |  |
|                               |  |

Ostatnia sekcja wniosku zawiera załączniki przekazywane do wniosku. Obowiązkowo należy dołączyć "plik z projektem w formacie PDF" oraz "plik z projektem w formacie DXF".

| ▼Załączniki                                                                     |                  |   |
|---------------------------------------------------------------------------------|------------------|---|
| Uwaga! Należy obowiązkowo wskazać<br>• plik projektu PDF<br>• plik projektu DXF |                  |   |
| Rodzaj                                                                          | Nazwa pliku      |   |
|                                                                                 | ▼ 🖸 Wybierz plik | + |
|                                                                                 |                  |   |

• plik projektu PDF

załączenie pliku pozwala na określenie, w której sekcji projektu złożona ma być klauzula mówiąca o przejściu procesu koordynacji dla danego projektu.

| <ul> <li>plik projektu DXF</li> </ul>          |                     |                         |                 |  |
|------------------------------------------------|---------------------|-------------------------|-----------------|--|
| dzaj                                           |                     | Nazwa p                 | liku            |  |
|                                                |                     | • C V                   | /ybierz plik    |  |
| k projektu PDE – plik do                       | ennemenie klaumule  | Projekt c               |                 |  |
| k projekta PDP - plik ao                       | oznaczenia klauzulą | Projekt S               | eci gazowej.pdf |  |
| iejscowienie klauzuli                          | oznaczenia klauzulą | FIDJERLS                | eci gazowej.pdf |  |
| iejscowienie klauzuli<br>lewy górny            | u góry              | prawy górny             | eci gazowej.pdf |  |
| iejscowienie klauzuli<br>lewy górny<br>z lewej | u góry<br>na środku | prawy górny<br>z prawej | eci gazowej.pdf |  |
| iejscowienie klauzuli<br>lewy górny<br>z lewej | u góry<br>na środku | prawy górny<br>z prawej | eci gazowej.pdf |  |

• plik projektu DXF

załączenie pliku pozwala automatycznie zwizualizować go w oknie mapowym oraz przekazać obraz podmiotom opiniującym, korzystającym z aplikacji Geo-Info i.Narady, celem zgłoszenia ewentualnych uwag.

Uwaga! Aby projekt automatycznie się zwizualizował plik musi być odpowiednio przygotowany: plik zawiera tylko geometrię projektowanego elementu (bez ramki i innych elementów), najlepiej jak obiekt wprowadzony jest jako polilinia otwarta.

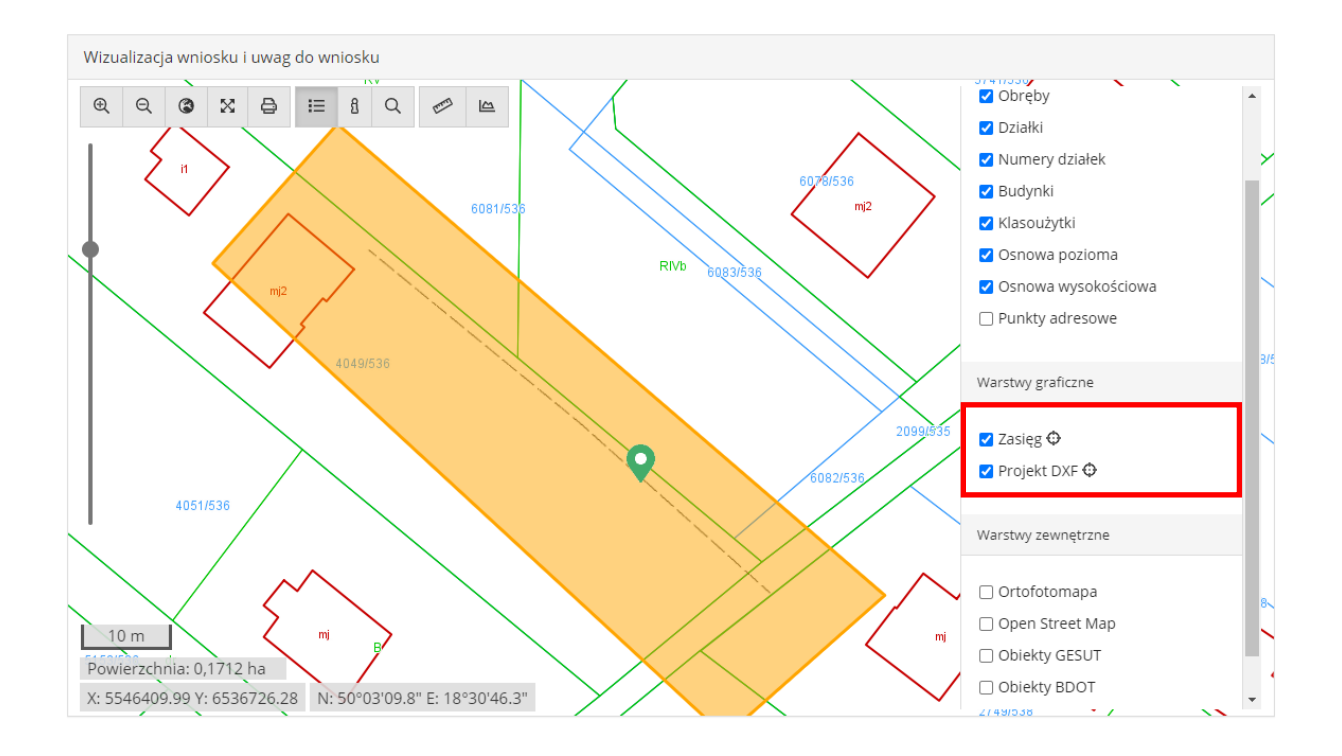

Dodatkowo istnieje możliwość dołączenia innych rodzajów plików np. "pełnomocnictwo", "zeskanowane dokumenty" czy "inny plik". Rodzaje te jednak nie są obligatoryjne.

| • | Załączniki                                                                       |                        |
|---|----------------------------------------------------------------------------------|------------------------|
|   | Uwaga! Należy obowiązkowo wskazać:<br>• plik projektu PDF<br>• plik projektu DXF |                        |
|   | Rodzaj                                                                           | Nazwa pliku            |
|   | <u>ـ</u>                                                                         | Wybierz plik +         |
|   | mapa do celów projektowych                                                       | 1-21.dxf ×             |
|   | plik projektu PDF (obowiązkowy)                                                  |                        |
| _ | plik projektu DXF (obowiązkowy)                                                  |                        |
|   | pełnomocnictwo                                                                   | Przeidź do podsumowan  |
|   | zeskanowane dokumenty                                                            | Przejuż do podsunowani |
|   | inny plik                                                                        |                        |

Po naciśnięciu "Przejdź do podsumowania" wyświetlony zostanie zbiorczy widok wprowadzonych danych. Z tej pozycji można wysłać wniosek, ewentualnie po sprawdzeniu wrócić do formularza i dokonać poprawek.

Nowy wniosek o koordynację

| agiower                                  |                                                           |                                       |                                                                                                    |                               |         |  |
|------------------------------------------|-----------------------------------------------------------|---------------------------------------|----------------------------------------------------------------------------------------------------|-------------------------------|---------|--|
| lmię i nazwisko / nazw                   | a Test_geodezja                                           |                                       | Miejscowość                                                                                           | Rybnik                        |         |  |
| Adres miejsca zamiesz<br>siedziby        | kania / 44-200 RYBNIK,<br>ŚLĄSKIE, Polska                 | ul. Dzikiej Róży 30,                  | Data                                                                                                  | 2021-02-23                    |         |  |
| ldentyfikator (PESEL / I                 | REGON) 270555250                                          |                                       | Adresat                                                                                               | Prezydent Miasta Rybni        | ka      |  |
| Adres e-mail                             | slawek_hola@p                                             | oczta.fm                              |                                                                                                    |                               |         |  |
| soby związane z wniosk                   | iem                                                       |                                       |                                                                                                    |                               |         |  |
| Osoba                                    |                                                           |                                       | Projek                                                                                                | ctant Inwestor                | Płatnik |  |
| Test_geodezja                            |                                                           |                                       |                                                                                                    |                               |         |  |
| Firma Sławomir Hoła tes                  | t (Firma Sławomir Hoła test)                              |                                       |                                                                                                    |                               | V       |  |
| 🗆 Płatnik jest jednostką b               | udżetową                                                  |                                       |                                                                                                    |                               |         |  |
| ane szczegółowe                          |                                                           |                                       |                                                                                                    |                               |         |  |
| Przedmiot<br>koordynacji                 | Projekt sieci gazowej średn<br>przesyłowa, średnica 63 mr | iego ciśnienia, funkcja<br>n          | Położenie wniosku                                                                                     | 🛱 zasięg określony - obejrzyj |         |  |
| Informacje sieć przesyłowa uzupełniające |                                                           | Dane określające<br>położenie obszaru | JE: M.RYBNIK, Obr.: 0074, Dz.: 2099/535, 2749/538,<br>4049/536, 4051/536, 5717/538, 6081/536, 6082/53 |                               |         |  |
| Mapy do celów<br>projektowych            | P.2473.2020.1905                                          |                                       | Włącz<br>powiadomienia                                                                                | aktywne do 2021-02-28         |         |  |
| Dodatkowe<br>wyjaśnienia i uwagi         | brak uwag                                                 |                                       |                                                                                                    |                               |         |  |
| ałączniki                                |                                                           |                                       |                                                                                                    |                               |         |  |
| Rodzaj                                   |                                                           |                                       |                                                                                                    | Nazwa pliku                   |         |  |
| plik projektu DXF - plik p               | rojektu DXF                                               |                                       |                                                                                                    | 1-21.dxf                      |         |  |
| plik projektu PDF - plik d               | o oznaczenia klauzulą                                     |                                       |                                                                                                    | Projekt sieci gazowej.pdf     |         |  |
| inny plik                                |                                                           |                                       |                                                                                                    | 1.jpg                         |         |  |
| lmieiscowienie klauzuli                  |                                                           |                                       |                                                                                                    |                               |         |  |
| lewy górny                               | u góry                                                    | prawy górny                           |                                                                                                    |                               |         |  |
| z lewej                                  | na środku                                                 | z prawej                              |                                                                                                    |                               |         |  |
|                                          |                                                           |                                       |                                                                                                    |                               |         |  |

Wróć do formularza Wyślij wniosek

## 2.OPŁATA

Po zarejestrowaniu wniosku w bazie danych Ośrodka Dokumentacji Geodezyjnej i Kartograficznej i nadaniu mu identyfikatora, Wnioskodawca ma możliwość podglądu szczegółów zgłoszonego wniosku, pobrania formularza wniosku oraz pobrania Dokumentu Obliczenia Opłaty.

| ✓ Metryczka wniosku               |                                                                              |        |                                                                  |
|-----------------------------------|------------------------------------------------------------------------------|--------|------------------------------------------------------------------|
| Etap                              | W1.1 - Przygotowanie DOO (oczekiwanie na<br>zapłatę) (zarejestrowany)        | Narada | wniosek nie został jeszcze skierowany na<br>naradę koordynacyjną |
| Wniosek o koordynację             | % pobierz                                                                    |        |                                                                  |
| Potwierdzenie złożenia<br>wniosku | Proszę ulścić należne opłaty                                                 |        |                                                                  |
| Dokumenty opłat                   | 00-606/2019 150,00 PLN 🛃 🚍                                                   | ]      |                                                                  |
| Uwagi                             | Należy dostarczyć wskazane załączniki (w tym<br>ew. pełnomocnictwo) do ODGIK |        |                                                                  |

Płatności można dokonać wykonując tradycyjny przelew i przesyłając w sekcji "Komentarze" potwierdzenie przelewu lub skorzystać z automatycznych płatności elektronicznych PayByNet. Po dokonaniu płatności możliwe będzie pobranie potwierdzenia złożenia wniosku.

# **3.KALENDARZ NARAD**

W oknie dialogowym "Kalendarza narad" dostępne jest sprawdzenie terminu zaplanowanej narady koordynacyjnej oraz podgląd wszystkich szczegółów związanych z naradą.

| Numer                  | Data narady | Szczegóły                                                          | Prowadzący   | Rozpatrywane wnioski |
|------------------------|-------------|--------------------------------------------------------------------|--------------|----------------------|
| /2021                  | 2021-02-24  | Narada koordynacyjna przeprowadzona drogą poczty<br>elektronicznej | Joanna Kluba | G-II.6630.66.2021    |
| lądasz wpisy 1 - 1 z 1 | 1           | 25 ¥                                                               |              | 1 👻                  |

## **4.ROZLICZENIA**

W zakładce "Rozliczenia" prezentowany jest podgląd wszystkich złożonych wniosków o koordynację. Znajduje się tutaj również możliwość pobrania poszczególnych Dokumentów Obliczenia Opłaty. Po kliknięciu na identyfikator wniosku nastąpi przeniesienie do podglądu szczegółów danego wniosku. Z zakładki rozliczenia można również dokonać opłaty za złożony wniosek poprzez wybranie ikony "karty płatniczej".

| , Numer                | Data narady | Szczegóły                                                       | Prowadzący   | Rozpatrywane wnioski |
|------------------------|-------------|-----------------------------------------------------------------|--------------|----------------------|
| /2021                  | 2021-02-24  | Narada koordynacyjna przeprowadzona drogą poczty elektronicznej | Joanna Kluba | G-II.6630.66.2021    |
| lądasz wpisy 1 - 1 z 1 |             | 25 🗸                                                            |              | 1 ~ 1                |

## **5.POWIADOMIENIA**

W zakładce powiadomienia użytkownik ma kontrolę nad wszystkimi zdeklarowanymi powiadomieniami, które zostały określone w momencie składania wniosku. W każdej chwili jest możliwość rezygnacji z otrzymywania powiadomień do wybranego wniosku.

| Rybnik <b>iGEOINFO</b>   | i.Projektant | Wnioski projektowe | Kalendarz narad | Rozliczenia | Powiadomienia | Pomoc 🗸 | Test_geodezja 👻 |
|--------------------------|--------------|--------------------|-----------------|-------------|---------------|---------|-----------------|
|                          |              |                    |                 |             |               |         |                 |
| ldentyfikator wniosku    |              | Data ważno:        | ści powiadomień |             |               |         |                 |
|                          |              |                    |                 |             |               |         |                 |
| G-II.6630.66.2021        |              | 2021-02-28         |                 |             |               |         | Zrezygnuj       |
| Oglądasz wpisy 1 - 1 z 1 |              | 10 🗸               |                 |             |               |         | 1 🖌 1           |

# 6.ZAKOŃCZENIE NARADY KOORDYNACYJNEJ

Po zakończeniu narady koordynacyjnej i zaopiniowaniu wniosku utworzony zostanie odpis protokołu, który będzie dostępny do pobrania w sekcji metryczki wniosku. Funkcjonalność ta zostanie uruchomiona w późniejszym terminie.

| <ul> <li>Metryczka wniosku</li> </ul> |                                                                             |                          |                     |          |
|---------------------------------------|-----------------------------------------------------------------------------|--------------------------|---------------------|----------|
| Etap                                  | W1.4 - Po naradzie koordynacyjnej                                           | Narada                   | 39/2019, w dniu 201 | 19-10-09 |
| Wniosek o koordynację                 | % pobierz                                                                   | Odpis protokołu z narady | *                   |          |
| Potwierdzenie złożenia<br>wniosku     | % pobierz                                                                   |                          |                     |          |
| Dokumenty opłat                       | 00-606/2019 150,00 PLN 🛓                                                    |                          |                     |          |
| Uwagi                                 | Należy dostarczyć wskazane załączniki (w ty<br>ew. pełnomocnictwo) do ODGiK |                          |                     |          |